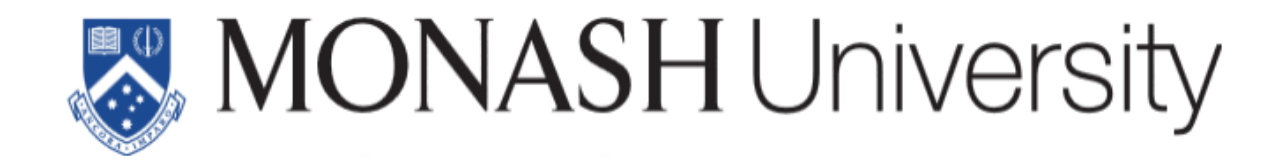

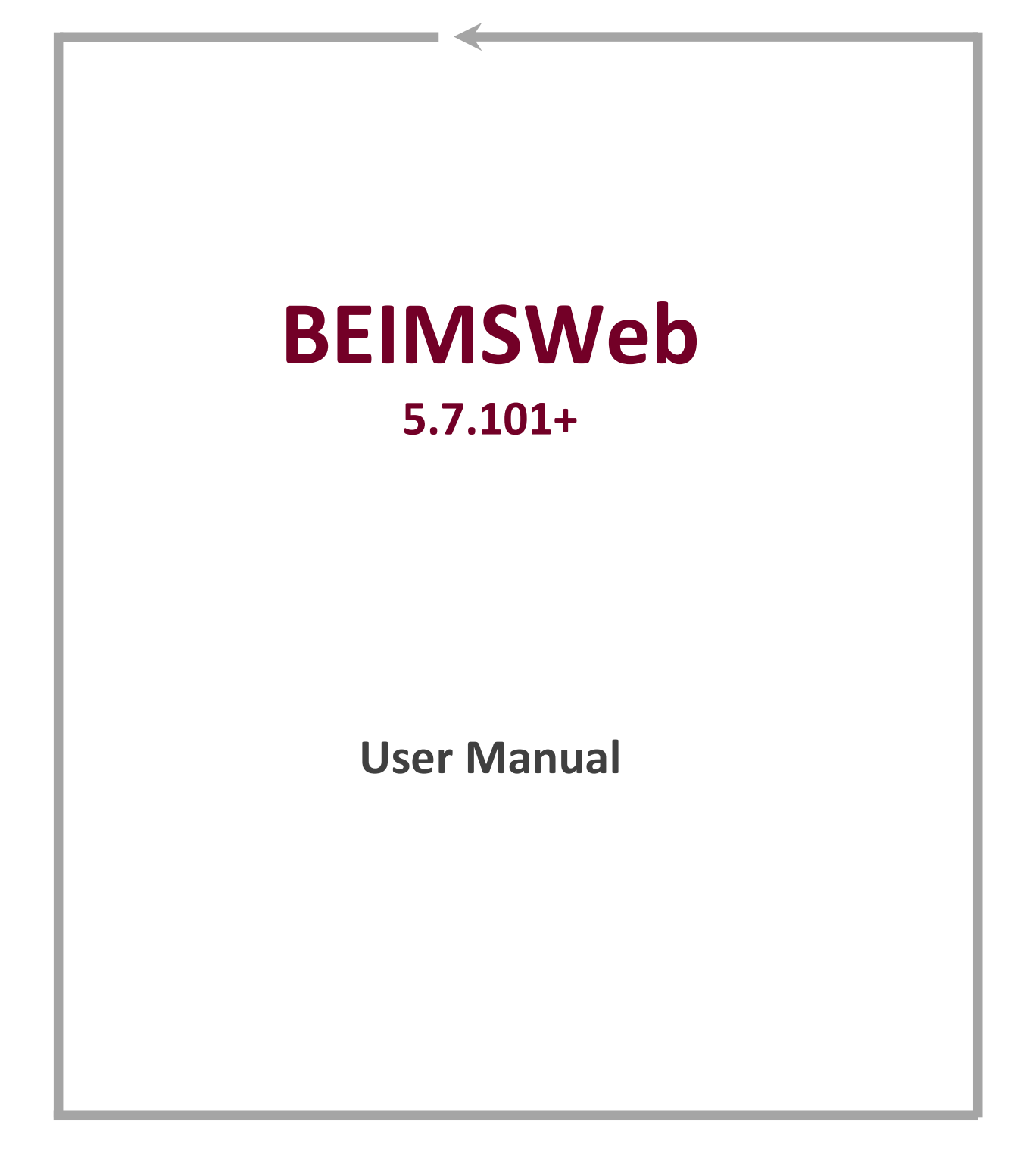

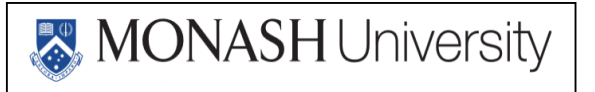

# **Table of Contents**

| OVERVIEW                       | 3  |
|--------------------------------|----|
| BEIMS WEB REMOTE REQUEST       | 3  |
| BEIMS WEB REMOTE REQUEST       | 3  |
| Access BEIMS Web Login Screen: | 3  |
| BEIMS WEB LOGIN                | 3  |
| BEIMS WEB WELCOME PAGE         | 4  |
| BEIMSWEB REMOTE REQUEST LIST   | 4  |
| How to Enter a Request?        | 4  |
| Confirm Details Page           | 7  |
| Reviewing the Request List     | 8  |
| REVIEWING BEIMS WEB FEEDBACK   | 8  |
| EXAMPLE OF BEIMS WEB FEEDBACK  | 9  |
| Monitoring your Request        | 9  |
| LOGGING OUT OF BEIMS WEB       | 10 |

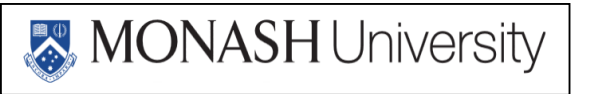

# **OVERVIEW**

#### **BEIMS Web Remote Request**

BEIMS Web Remote Request System (RRS) allows individual to report faults or submit requests for maintenance and minor works.

Any PC which has access to the Internet and has an appropriate username / password access can create and submit request. Requesting clients receive direct feedback regarding status of requests. Approval of the request initiates a BEIMS work order.

A rejected request will provide a comment that is viewable by the user. BEIMS Web also allows users to view their past requests.

# **BEIMS WEB REMOTE REQUEST**

#### Access BEIMS Web Login Screen:

To access BEIMS Web the user will need access to http://mrs.monash.edu/maintenance

| Chinese Constants |
|-------------------|
|                   |

#### **BEIMS Web Login**

To logon to the BEIMS Web, enter your Monash authcate username and password, and click the **Login** button.

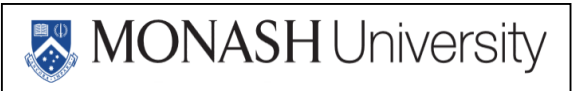

#### **BEIMS Web Welcome Page**

| MONASH<br>Residential Services                                                       | Residential Maintenance & Service Requests                                                                                                |
|--------------------------------------------------------------------------------------|----------------------------------------------------------------------------------------------------|
| Remote Request System                                                                | T.                                                                                                    |
| mrstd2 . Self Registered User                                                        |                                                                                                    |
| Welcome MRS Resident. This web site a<br>Should you have difficulties with this site | llows you to report faults or request services for your residence and surrounding grounds.<br>e please contact <u>Domestic Services</u> . |
| View, add or modify Remote Requ                                                      | sata                                                                                                    |
| Web site Info                                                                        |                                                                                                    |
| Log.out                                                                              |                                                                                                    |

#### **Description of Screen**

The BEIMS Web Remote Request welcome page provides access to the facility management and maintenance information stored in BEIMS. This screen has links to do perform certain functions in BEIMS which are:

- View, add or modify Maintenance Requests
- Web site info
- Log out

Notice your name and department appears near the top left of the page. (Eg: Brian Smith, Human Resources).

If you want to add a new request or review requests already entered for your department, click on the **View**, add or modify Remote Requests link.

### **BEIMSWeb Remote Request List**

|   | Click the desi | cription of th | e request | you want to view o | edit, or select an  | item below.                         |          |           |          |   |
|---|----------------|----------------|-----------|--------------------|---------------------|-------------------------------------|----------|-----------|----------|---|
| _ | Add a new re-  | avest E        | hange you | r selected departs | Main Mens           | i Leg.aut                           |          |           |          |   |
|   | Sort Order His | quest ID (de   | escending | ) - Son            | F                   |                                     |          |           |          |   |
|   | WO Statue      | Di trespet     | Feedback  | Requested By       | Requested Interline | Description                         | Priority | Acent No. | Building | - |
| W | Waiting        | 0000032        | 1         | Kevin McDonald     | 4/04/2002 10:23     | Check and test operation of do      | 2        | 10465     | 1A       | Ż |
| W | Waiting        | 0000021        | 1         | Kevin McDonald     | 2/04/2002 17:07     | Garden Ballard No. 38 is damag      | 1        | 5         | 1A       | Z |
| A | Outstanding    | 0000027        | Yes.      | Kevin McDonald     | 2/04/2002 17:04     | Paung edge booken un footpatti      | 1        | 1         | GR       | Ż |
|   | Contractoria   | 20000000       | Yes       | Marin Ma Donald    | 2/04/2002 18-69     | Compating fields materials stores ( | - a      | 1         | 7.6      | 1 |

#### How to Enter a Request?

Click your mouse once on the **Add a new request** link and the new request screen will open as shown below opening with requestor's default information.

| Help                                         | Cancel      |            | 1            | Send Request          |       |     |                 |
|----------------------------------------------|-------------|------------|--------------|-----------------------|-------|-----|-----------------|
| Current Date:                                | 3/1/2012    | Current Ti | me: 15:21:55 | -                     |       |     |                 |
| Jomain code                                  | 1           |            |              |                       |       |     |                 |
| Department code                              | MRSTD2      |            | SelfReg      | istered User          | _     |     |                 |
| Requested By                                 |             |            |              |                       |       |     |                 |
| Contact phone                                |             |            |              |                       |       |     |                 |
| Email                                        | T           | 1000       | Notif        | y me by email         |       |     |                 |
| Start date required                          | 3/1/2012    | (d         | d/mm/yyyy)   | 51.1837 A.19320792047 |       |     |                 |
| 1967) A 700-000 Mein <del>1</del> 07 (1969-0 | Reported to | o OHS.     |              |                       |       |     |                 |
|                                              |             | 9303 D2623 |              |                       | *     |     |                 |
| Description                                  |             |            |              |                       |       |     |                 |
|                                              |             |            |              |                       | +     | 255 | characters left |
|                                              |             |            |              |                       | *     |     |                 |
| Extra details                                |             |            |              |                       |       |     |                 |
|                                              |             |            |              |                       | *     | 255 | characters left |
| Asset number                                 |             | -          |              |                       |       |     |                 |
| Building                                     |             |            |              |                       |       |     |                 |
| Floor                                        | (and )      |            |              |                       |       |     |                 |
| Billing cost centre                          | NCR0        |            | Non-Char     | geable Requests On    | iy († |     |                 |
| Expense code                                 | SRU         |            | SelfRegi     | stered Users (MRS)    |       |     |                 |
| Halo                                         | Cancel      |            | 1            | Send Request          | 1     |     |                 |

To enter a new request, work your way down the page and enter as much information as possible. As a minimum, all mandatory fields with **Bold** labels must have entries.

To look up a building or floor code, click the button. A list of options will be displayed. A single click on the relevant option will return the selection onto the original request.

Default values may be present in some of the fields like **Department Code**, **Your Name**, **Contact Phone**, **Building** and **Floor**, these values will default every time the page is opened and can be altered if not correct for the request currently being entered.

The **Date Required** field will always default to the day you enter the request. The **Date Required** field cannot be backdated.

To enter the details of a new request, type the problem/request in the **Description** field. For greater efficiency in the handling of your request, please ensure that for every maintenance job, a new request is generated. Mixing of different work types will hinder the responsiveness to your request and accurate reporting.

*For example:* Replace globes in the ensuite toilet, repair bookshelf in room 312 and replace leaking tap washers in basin.

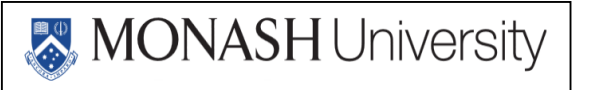

As these are different types of jobs, each job requires a single request to be entered.

Note: The request should include the location details, such as RA Office, communal toilet or Room G12.

If you have more information than the "Description" field will allow you to type (maximum 255 characters); you can click in the Extra details field and continue. It is possible to paste text from your clipboard if you wish.

Note: BEIMS Web does not remove the requirement to notify Monash Residential Services of urgent or serious OH&S problems, such as; burst pipes, electrical danger, etc. Check what the procedure should be for these types of problems.

| Help                | Cancel                                    |                       |                  | 1                        | Send Requi    | rst. |     |                 |  |
|---------------------|-------------------------------------------|-----------------------|------------------|--------------------------|---------------|------|-----|-----------------|--|
| Current Date:       | 5/5/2009                                  | Current               | Time:            | 15:56:31                 | 1             |      |     |                 |  |
| Department code     | BS                                        |                       |                  | Building Serv            | ices          |      |     |                 |  |
| Requested By        | Clare                                     |                       |                  |                          |               |      |     |                 |  |
| Contact phone       | 9999 7363                                 |                       |                  |                          |               |      |     |                 |  |
| Email               | support@bein                              | ns.com                |                  | Notify me                | ) by email    |      |     |                 |  |
| Start date required | 5/05/2009                                 | 19                    | (dd/mm           | ulyyyy)                  |               |      |     |                 |  |
| Description         | Aircondition<br>extremely P<br>operation. | oning in<br>not, plea | the tr<br>se che | aining roo<br>ck and tes | n is<br>: its |      | 163 | characters left |  |
| Extra details       |                                           |                       |                  |                          |               |      | 255 | characters left |  |
| Asset number        | 1                                         |                       |                  |                          |               |      |     |                 |  |
| Building            | 1Ă                                        | (10)                  |                  | Administration           | Building      |      |     |                 |  |
| Floor               | 1                                         |                       |                  | 1st Floor                |               |      |     |                 |  |
| Room                | 104                                       |                       |                  | Ptent Room               |               |      |     |                 |  |
| Billing cost centre | 1300                                      | (Juni)                |                  | Building Servi           | pes           |      |     |                 |  |
| Help                | Cancel                                    |                       |                  |                          | Send Reque    | əst  | 1   |                 |  |

A completed request before sending should look like this:

Once you have completed as much information as possible, single click on the **Send Request** button.

# **Confirm Details Page**

| B·E·I·M·S                                                                   | Remote Request: Confirm Details                |
|-----------------------------------------------------------------------------|------------------------------------------------|
| Add Request Req                                                             | uest List Main Menu Logout                     |
| Your request has been submitted. Your request number is <b>000004</b> 9     | 9<br>V                                         |
| BEIMSWeb Version 5.4.115 is (c) Copyright Mercury Computer Systems, 1999. U | nauthorised access to this site is prohibited. |
|                                                                             |                                                |
|                                                                             |                                                |
|                                                                             |                                                |
|                                                                             |                                                |

Once you have clicked the **Send Request** button, you will receive a confirmation notice, as shown above. The Confirm Details page provides you with the Request ID number that has been given to your request.

- To enter another request click the **Add Request** button.
- To view list of requests click the **Request List** button.
- To go back to the main menu click the **Main Menu** button.
- To exit Remote Request system click on the **Logout** button.

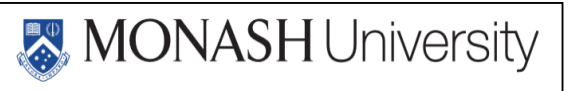

### **Reviewing the Request List**

To review a list of previous requests, click on the **Request List** button. If you want to review the details of a specific request, click the **Description** or **Request ID** fields (which are underline) for that request.

To check the progress of your request, the most important information is at the bottom of the screen as shown no the next page. The fields at the bottom of the screen show the following information: Acceptance Comments, Date Accepted, Work Order Number and Work Order Status.

For example, "Outstanding" in the "Work Order Status" field means that the work is still being carried out.

Note: Once the work order has been accepted or rejected, you cannot change any of the information you previously entered.

### **Description of Screen**

The **Remote Request List** provides the user with an updated list of work requests, with the most current request at the top of the list. This provides you with the ability to check previously entered requests from your department and to minimise duplicate requests from being entered. If required the user can re-sort the **Remote Request List** by: **Date Requested**, **Request ID**, **Asset No.**, **Building** or as shown above by **Request Status**.

You will notice that the requests have coloured work order status characters on every line item.

- A Indicates that the request has been received and has been <u>accepted</u> as a work order and is still to be completed.
- Indicates the request has been <u>completed</u>.
- Indicates the request has been reviewed and for the reason given has been <u>rejected</u>.
- Indicates that the request is <u>waiting</u> and facilities department have not looked at the request (i.e unread).
  - Indicates the request is <u>in-progress</u> of being accepted or rejected.
- Indicates the request has been accepted and the work order has been <u>cancelled</u>.

#### **Reviewing BEIMS Web Feedback**

If a work order in the request list has a feedback flag of **"Yes"**, then the work order progress comments will be displayed listing the **Entry Date/ Time**, **Progress Code** and any **Comments**.

MONASH University

To review the request feedback details of a specific request flagged **"Yes"**, click the **Description** or **Request ID** fields (which are underline) for that request, when it opens scroll to the bottom of the screen to view work order progress comments.

| Request Date:                                              | 2/4/2002 Request Time:                                             | 16:58                                             |                                   | * |
|------------------------------------------------------------|--------------------------------------------------------------------|---------------------------------------------------|-----------------------------------|---|
| Department code                                            | BS                                                                 | Building Services                                 |                                   |   |
| Requested By                                               | Kevin McDonald                                                     | ]                                                 |                                   |   |
| Contact phone                                              | 9999 2729                                                          |                                                   |                                   |   |
| Email                                                      |                                                                    | 🔲 Notify me by email                              |                                   |   |
| Start date required                                        | 15/2/2002 🔛 (dd/mm                                                 | Anny)                                             |                                   |   |
| Description                                                | Security light outside st<br>replace ASAP.                         | ore isn't working                                 | 199 characters left               |   |
| Extra details                                              |                                                                    |                                                   | 255 characters left               |   |
| Asset number                                               |                                                                    |                                                   |                                   |   |
| Building                                                   | 1A                                                                 | Administration Building                           |                                   |   |
| Floor                                                      | В                                                                  | Basement                                          | ]                                 |   |
| Room                                                       | B101                                                               | Engineers Office                                  |                                   | Ξ |
| Billing cost centre                                        | 1300                                                               | Building Services                                 |                                   |   |
| Acceptance<br>Comments<br>Date Accepted<br>Work Order No   | Electrician has be delegrated to re<br>4/04/2002 00:00<br>R0000026 | pair.                                             | Work order status O - Outstanding | • |
| Work Order Progres<br>Entry Date/Time F<br>5/05/2009 15:58 | is Comments<br>Progress Code Trade Code<br>COMMENT ELE             | <b>Comment</b><br>Waiting on correct light globe. |                                   |   |
| Help                                                       | Cancel                                                             |                                                   |                                   |   |
|                                                            |                                                                    |                                                   |                                   |   |

# Example of BEIMS Web Feedback

BEIMSWeb Version 5.7.101 is (c) Copyright Mercury Computer Systems, 1999. Unauthorised access to this site is prohibited.

## **Monitoring your Request**

In regards to monitoring you request, requests will remain in the Request List until the jobs are completed. The requests will then remain on the list for a further 30 days, at which time they will automatically drop from the list.

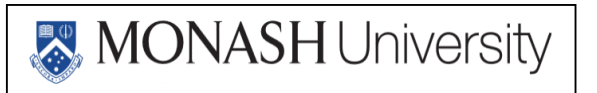

### Logging out of BEIMS Web

From either the Main Menu or the Request list screens, select the Log out option.

| MONASH                                                                                                 | Remote Requests from Self Registered User ( MRSTD2                                                            |
|----------------------------------------------------------------------------------------------------|----------------------------------------------------------------------------------------------------|
| Click the description of the request<br>child a new request Main 3<br>There are no requests for the Se | you work to view an edit, or accord an item below<br>Name Log.col.<br>of Registered User department INRSTD2 1 |
| BCM/SHeb 5.7 111 Is IN Copyright Memory Co                                                             | resuled Types-re. 1909. Unaufformed advant to this also is antibided                                          |
|                                                                                                    |                                                                                                    |
|                                                                                                    |                                                                                                    |

To Log out click here

|   |           |          |          |                                 | 1 .                 | ) - Sort      | escending         | quest ID (d   | Sun Order Ro |   |
|---|-----------|----------|----------|---------------------------------|---------------------|---------------|-------------------|---------------|--------------|---|
|   | e Dútzbag | Read No. | Printly. | Description                     | Requested Esta/Sine | Excanter by   | Feedback          | Request ID    | WO: Oferia   |   |
| 1 | tA        | 10466    | 2        | Gleck and test operation of do  | 4/04/2002 10 23     | Keen McDanald |                   | 0000032       | Waling       | W |
| 9 | 1A.       |          | 1        | Garden Bellent No. 38 is damag  | 2/04/2082 17.07     | Keen McDanald |                   | 0000029       | Wating       | w |
| 1 | GR        |          | t        | Paking edge broken on tootpath. | 2/04/2002 17:04     | Keen McDonald | Yes               | 0000022       | Outstanding  | ٨ |
| 1 | 1.0.      |          | 2        | Seconty kant industry atom (    | 2/04/2002 18:58     | Kewn McDonald | Yes               | 0000025       | Outstanding  | ٨ |
|   | 1A.       |          | 2        | Security light minide alone i   | 2/04/2002 18:58     | Keen McDanald | Yas<br>ssfahl Mes | 7.401 to (0.5 | Outstanding  |   |